Kooperative Gesamtschule Gieboldehausen ⊠ St.-Laurentius-Straße 5-7 • 37434 Gieboldehausen 1 05528 20 55 00 • 
☐ 05528 20 55 024 1 www.kgs-gieb.de

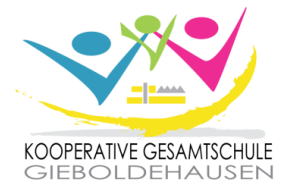

Gieboldehausen, im März 2024

## Informationen zur Schulbuchausleihe Ihres Kindes

Sehr geehrte Eltern/Erziehungsberechtigte der zukünftigen Jahrgänge 6-10,

in Bezug auf die Schulbücher Ihres Kindes gibt es für Sie die Möglichkeit, diese selbst zu kaufen oder kostenpflichtig von der Schule auszuleihen. Die Preise und Ausleihbedingungen richten sich dabei nach dem Erlass "Entgeltliche Ausleihe von Lernmitteln". Die Teilnahme am Ausleihverfahren ist <u>freiwillig</u> und kann für jedes Schuljahr von Ihnen neu entschieden werden. Sie ist an der KGS Gieboldehausen nur "im Paket" möglich, d.h. dass keine Ausleihe einzelner Lehrwerke vorgesehen ist.

Die Schulbuchausleihe erfolgt ausschließlich über unser Schulnetzwerk IServ. Aus diesem Grund wird auch die Anmeldung zur Schulbuchausleihe digital im Internet durchgeführt. Dies ist ausschließlich in der Zeit vom <u>08.04.2024 bis zum</u> <u>16.05.2024 (Zahlungsfrist: 17.05.2024)</u> möglich. **Sollten die Anmeldungen bis dahin nicht online eingegangen sein, müssen Sie die Lernmittel eigenständig über den Buchhandel anschaffen. Dies gilt auch für nicht fristgerecht abgegebene Nachweise (Ermäßigungs- oder Befreiungsantrag).** 

Die zu zahlenden Leihgebühren müssen auf unser Schulkonto überwiesen werden. Die entsprechenden Kontodaten erhalten Sie im Laufe des Anmeldeprozesses auf IServ. Bei mehreren Kindern sind die Überweisungen <u>getrennt</u> vorzunehmen, um eine eindeutige Zuordnung der Zahlungseingänge zu gewährleisten. Ermäßigungs- oder Befreiungsanträge sind möglich. Die Bedingungen lesen Sie bitte im Anmeldeverfahren auf IServ nach. Eine ausführliche <u>Anleitung</u> finden Sie auf <u>nachstehendem Blatt</u> oder auf unserer Homepage.

Für Rückfragen stehen wir jederzeit zur Verfügung!

Mit den besten Grüßen

Denise Jonas (Didaktische Leiterin) und Mareike Ballhausen (Schulbuchausleihe)

 $\times$  Ich/wir habe/n die Informationen bezüglich der Schulbuchausleihe 24/25 zur Kenntnis genommen.

Bitte ankreuzen:

O Ich/wir kaufe/n alle Schulbücher selbst. O Ich/ wir nehme/n an der Ausleihe teil und

O zahle/n den regulären Leihpreis. O stelle/n einen Ermäßigungsantrag. O stelle/n einen Befreiungsantrag.

Name des Kindes, Klasse

Datum

Unterschrift

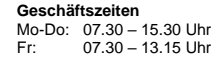

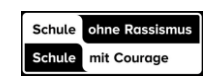

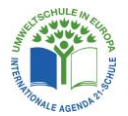

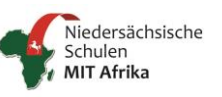

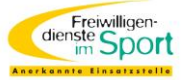

## Anmeldung zur Schulbuchausleihe der Jahrgänge 6-10

## Die Anmeldung erfolgt über den IServ-Account Ihres Kindes:

- 1. Melden Sie sich auf IServ mit den Accountdaten Ihres Kindes an.
- 2. Öffnen Sie den Menüpunkt "Alle Module" und klicken Sie auf "Schulbücher".
- 3. Klicken Sie oben in der schwarzen Liste auf "Anmeldung".
- 4. Wählen Sie die Bücherliste des Jahrgangs und Schulzweigs aus, den Ihr Kind <u>im neuen Schuljahr</u> besuchen wird (z.B. Jahrgang 6 Realschulzweig). Sollte Ihr Kind <u>zieldifferent (mit Förderstatus)</u> unterrichtet werden, wählen Sie die entsprechende Jahrgangsliste "Hauptschulzweig Förderbedarf" aus.

Jahrgang 6 Realschulzweig

Bücherliste anzeigen (PDF)

Anmelden 🔸

5. Nach der Anwahl der Bücherliste erscheint diese Maske:

| Anmeldung zum Ausleihverfahren                                                                                                    |                                                                                                    | Kontaktdaten Erz                                                                                                    | iehungs                                                                                                    | berechtigte                                                                                                    | e-r                                                                                                    | ←                                                                                             |
|----------------------------------------------------------------------------------------------------|----------------------------------------------------------------------------------------------------|----------------------------------------------------------------------------------------------------|----------------------------------------------------------------------------------------------------|----------------------------------------------------------------------------------------------------|----------------------------------------------------------------------------------------------------|-----------------------------------------------------------------------------------------------|
| Hier bitte angeben, wer zum Ausleihverfa<br>Vorname                                                                                                    | hren angemeldet werden soll (Schük<br>Nachname                                                                                                    | er in). Minderjährige Kinde<br>Die hier genannte P<br>in Angelegenheiten                                                                                                    | er sind vo<br>erson ve<br>des Ausl                                                                                                    | n einer erziel<br>rtritt alle Erzi<br>eiheverfahrer                                                                                                    | hungsbere<br>ehungsber<br>ns.                                                                                             | chtigten Person anzumelden.<br>rechtigten gegenüber der Schul                                 |
| Max                                                                                                    | Mustermann                                                                                                    | Vorname                                                                                                    | Nachname                                                                                                    |                                                                                                    |                                                                                                    | ame                                                                                           |
| Geburtsdatum                                                                                                    | 12.05.2010                                                                                                    | Karl                                                                                                    |                                                                                                    |                                                                                                    | Must                                                                                                    | ermann                                                                                        |
| Bücherliste                                                                                                    | Jahrgang 6 Realschulzweig                                                                                                    | Kontaktdaten                                                                                                    |                                                                                                    |                                                                                                    |                                                                                                    |                                                                                               |
| Achtung: Bitte prüfen Sie noch einmal, ob die Bücherliste Jahrgang 6<br>Realschulzweig auch die richtige Liste für das Schuljahr ist.                                                                                                    |                                                                                                    | Straße & Nr.                                                                                                    | & Nr. Straße 5                                                                                                    |                                                                                                    |                                                                                                    |                                                                                               |
|                                                                                                    |                                                                                                    | PLZ                                                                                                    | 374                                                                                                    | 34                                                                                                    | Stadt                                                                                                    | Gieboldehausen                                                                                |
|                                                                                                    |                                                                                                    | Telefon<br>(optional)                                                                                                    | -                                                                                                    | 123456789                                                                                                    | 9                                                                                                    |                                                                                               |
|                                                                                                    |                                                                                                    | E-Mail                                                                                                    | @                                                                                                    | karl.muster                                                                                                    | rmann@kg                                                                                                    | gs-giebo.de                                                                                   |
|                                                                                                    |                                                                                                    |                                                                                                    |                                                                                                    |                                                                                                    |                                                                                                    |                                                                                               |
|                                                                                                    |                                                                                                    | E-Mail<br>(wiederholen)                                                                                                    | @                                                                                                    | karl.muster                                                                                                    | rmann@kç                                                                                                    | js-giebo.de                                                                                   |
| Ermäßigungsantrag (selengi)                                                                                                    |                                                                                                    | E-Mail<br>(wiederholen)                                                                                                    | @                                                                                                    | karl.muster                                                                                                    | rmann@kg                                                                                                    | js-giebo.de                                                                                   |
| Ermäßigungsantrag (setonae)<br>ch bin erziehungsberechtigt für <b>mindestens</b> d<br>10 %. Der Nachweis ist bis zum Ablauf der Am<br>ter Schülerausweise oder entsprechender Bes<br><b>Ermäßigungsar</b>                                                 | rei schulpflichtige Kinder und<br>e Auselhe. Die Ermäßigung befrägt<br>meideftsis zu erbringen (durch Vortage<br>scheinigungen – :<br>trag stellen | E-Mail<br>(viederholen)<br>Befreiungsantrag (ostonal)<br>Ich bin leistungsberechtigt na<br>- dem Asylbewerberleistu<br>- dem Sundeskindergeld<br>§ 6a - Kinderzuschlag,<br>- dem Sozialgesetzbuch,<br>- Grundsicherung für Arbei<br>- dem Sozialgesetzbuch,<br>Schülerinnen und Schüle<br>außerhalb des Eiternhaar                                                                                                    | Ch<br>Ingsgese<br>gesetz<br>zweites E<br>tsuchende<br>achtes B<br>r, denen H<br>c, denen H                                                                     | karl.mustei<br>tz,<br>auch (SGB II):<br>e,<br>uch (SGB VIII<br>illfe zur Erzieh<br>ru wird (im War                                                                                                | rmann@kg<br>:<br>:<br>I):<br>uung mit Un<br>seentlichen                                                                   | is-giebo de<br>terbringung<br>Heim- und                                                       |
| Ermäßigungsantrag (setener)<br>ch bin erziehungsberechtigt für <b>mindestens</b> d<br>avantrage eine Ermäßigung des Entgelts für d<br>10 %. Der Nachweis ist bis zum Ablauf der Am<br>ter Schülerausweise oder entsprechender Bes<br><b>Ermäßigungsar</b> | irei schulpflichtige Kinder und<br>e Ausleine. Die Ermäßigung beträgt<br>medefrsit zu erörnnen (durch Vorlage<br>cheinigungen – :<br>ttrag stellen | E-Mail<br>(viederholen)<br>Befreiungsantrag (setena)<br>Ich bin leistungsberechtigt na-<br>dem Sundeskindergeldt,<br>6 dem Sundeskindergeldt,<br>6 dem Sozialgesetzbuch,<br>6 dem Sozialgesetzbuch,<br>9 dem Sozialgesetzbuch,<br>9 dem Sozialgesetzbuch,<br>9 dem Wohngeldgesetz<br>Pflegekinder),<br>9 dem Sozialgesetzbuch,<br>9 dem Wohngeldgesetz<br>Pflegekinder),<br>9 dem Sozialgesetzbuch,<br>9 dem Wohngeldgesetz<br>Pflegekinder),<br>9 dem Sozialgesetzbuch,<br>9 dem Wohngeldgesetz<br>9 sGB II doer des § 19<br>(siehe § 7 Abs. 1 Satz 31 | ©<br>bh<br>ingsgeset<br>zweites I<br>suchendu<br>suchendu<br>suchendu<br>suches B<br>voGG)<br>urch Woh<br>Abs. 1 un<br>kr. 2 WoG<br>24 von d<br>is this Abs. 1 | karl.muster<br>tz,<br>2, duch (SGB II);<br>2, duch (SGB VII)<br>Hiffe zur Erzieh<br>Hiffe zur Erzieh<br>Hiffe dur Erzieh<br>Buch (SGB XI<br>Buch (SGB XI<br>2 2 SGB XII v<br>G),<br>er Zahlung di | rmann@kg<br>:<br>J):<br>nung mit Un<br>esentlichen<br>(II): Sozialhi<br>abedürftigke<br>ermieden or<br>es Entgelterist zu | terbringung<br>Heim- und<br>Ife,<br>it Im Sinne des<br>der besettigt wird<br><b>: für die</b> |

Füllen Sie alle Felder unter Erziehungsberechtigte/r und Schüler/in aus. <u>Hinweise:</u> Es genügt, die Daten eines Erziehungsberechtigten einzutragen. Sollten Sie keine Emailadresse besitzen, können Sie die IServ-Adresse Ihres Kindes verwenden.

- 6. Falls begründet, setzen Sie bitte mithilfe der Maus einen Haken vor "Ermäßigungsantrag stellen" bzw. "Befreiungsantrag stellen". <u>Hinweis:</u> Der jeweilige Nachweis für den <u>Antrag auf Ermäßigung oder Befreiung muss bis zum Zahlungsstichtag (17.05.2024) im Sekretariat</u> bei Frau Wiedenbruch abgegeben werden.
- 7. Im Anschluss klicken Sie die Schaltfläche "Bücher auswählen" an. Wählen Sie im "Wahlbereich" zwischen Religion/Werte und Normen sowie ggf. eine 2. Fremdsprache aus.

| Wahlbereiche                  |                  |   |
|-------------------------------|------------------|---|
| Religion/ Werte<br>und Normen | - Bitte wählen - | ~ |
| 2. Fremdsprache               | – Bitte wählen – | ~ |

- 8. Lesen sie die Leihbedingungen der Schule aufmerksam durch, stimmen Sie ihnen zu und klicken Sie mit der Maus auf die Schaltfläche "Prüfen & Absenden".
- 9. Überprüfen Sie die von Ihnen getätigten Angaben zu Ihrer Person und der Ihres Kindes. <u>Hinweis:</u> Sollten Sie Fehler finden, wählen Sie "bearbeiten" aus. Dann können fehlerhafte Einträge korrigiert werden und Sie senden die Angaben nach der Korrektur ab.
- 10. Bestätigen Sie die Anmeldung mit dem grünen Button "Anmeldung abschicken". <u>Sie erhalten nun eine</u> <u>Bestätigung inkl. der Überweisungsdaten per E-Mail.</u>

## <u>WICHTIG!!!</u>

Geben Sie bei Ihrer Bezahlung der ausgeliehenen Lernmittel den vorgegebenen Verwendungszweck an und achten Sie auf die Überweisungsfrist!